■バージョンアップについて

この手順書は、Windows で AG-MSU10 のファームウェアをバージョンアップするための手順について 説明したものです。

■バージョンアップ前の準備

AG-MSU10のバージョンアップ実行前に、下記の設定を行ってください。

・AG-MSU10のバージョンアップを実行するためには、パーソナルコンピューターに AG-MSU10 用 USB ドライバーがインストールされている必要があります。

下記ウェブサイトから P2 ドライバーの最新版をダウンロードの上、AG-MSU10 用 USB ドライバーの アップグレードを行ってください。

<u>http://panasonic.biz/sav/</u> ->サポート&ダウンロード > ダウンロード > P2 > Windows P2 ドライバー(国内) <u>http://pro-av.panasonic.net/</u> -> Service & Support > Download > P2 > Windows P2 Driver (海外)

## ドライバーアップグレード手順

- 1. AG-MSU10をパーソナルコンピューターに接続し、パーソナルコンピューターを起動します。
- ウェブサイトからダウンロードしたファイルをダブルクリックして展開し、中にある Setup.exe ファイルを適当な場所に保存します。
- Setup.exe を実行すると、アップデートを続行するかの確認メッセージが表示されますので 「はい」を選択します。
- 画面の指示に従ってインストールを進めていくと、インストールするデバイスの選択画面が 表示されます。

「AG-MSU10(MSU)USB ドライバー」にチェックを入れ、「OK」をクリックします。(図1)

- 5. 「AG-MSU10(MSU)を USB2.0 で接続してください」画面が表示されますので、「インストール」を クリックします。(図2)
- 6. インストールの確認画面が表示された場合は「続行」をクリックします。(図 3)
- 7. 完了画面が表示されたら「完了」をクリックします。

| P2用ドライバーをなったールはます。<br>インストールするドライバーを確認してださい。<br>USRドライバーを確認してださい。<br>USRドライバーを確認してださい。<br>USRドライバーを確認してださい。<br>A 1+PP02000P2たけ、USRドライバー インストールだれていません<br>A 3+PP02000P2たけ、USRドライバー インストールだれていません<br>A 3+PP02000P2たけ、USRドライバー インストールだれていません<br>A 3+PP02000P2たけ、USRドライバー インストールだれていません<br>A 3+PP02000P2たけ、USRドライバー インストールだれていません<br>A 3+PP02000P2たり、USRドライバー インストールだれていません<br>A 3+PP02000P2たり、USRドライバー インストールだれていません<br>A 3+PP02000P2たり、USRドライバー インストールだれていません<br>A 3+PP02000P2たり、USRドライバー インストールだれていません<br>A 3+PP0200P2たり、USRドライバー インストールだれていません<br>A 3+PP0200P2たり、USRドライバー インストールだれていません<br>A 3+PP0200P2たり、USRドライバー インストールだれていません<br>A 3+PP0200P2たり、USRドライバー インストールだれていません<br>A 3+PP0200P2たり、USRドライバー インストールだれていません<br>A 3+PP0200P2たり、USRドライバー インストールだれていません<br>A 3+PP0200P2たり、USRドライバー インストールだれていません<br>A 3+PP0200P2たり、USRドライバー インストールだれていません<br>A 3+PP0200P2ドライ) USRドライバー インストールだれていません<br>A 3+PP0200P2ドライ) USRドライバー インストールだれていません<br>A 3+PP0200P2ドライ) USRドライバー<br>A 3+PP0200P2ドライ) USRドライバー<br>A 3+PP0200P2ドライ) USRドライバー<br>A 3+P02020P2ドライ) USRドライバー<br>A 3+P02020P2ドライ) USRドライバー<br>A 3+P02020P2ドライ) USRドライバー<br>A 3+P02020P2ドライ) USRドライバー<br>A 3+P02020P2ドライブ) PCIRドライバー<br>A 3+P02020P2ドライバー<br>A 3+P02020P2ドライ) USRドライバー<br>A 3+P02020P2ドライ) USRドライバー<br>A 3+P02020P2ドライ) USRドライバー<br>A 3+P02020P2ドライ) USRドライバー<br>A 3+P02020P2ドライ) USRドライバー<br>A 3+P02020P2ドライ) USRドライバー<br>A 3+P02020P2ドライ) USRドライバー<br>A 3+P02020P2ドライ) USRドライバー<br>A 3+P02020P2ドライ) USRドライバー<br>A 3+P02020P2ドライ) USRドライバー<br>A 3+P02020P2ドライ) USRドライバー<br>A 3+P02020P2ドライバー<br>A 3+P02020P2Fライ) USRドライバー<br>A 3+P02020P2Fライ) USRドライバー<br>A 3+P02020P2Fライ ) PCIRド・J 3+P020F1<br>A 3+P02020P2Fライバー<br>A 3+P020P2Fライバー<br>A 3+P020P2F3/A 3+P020F1<br>A 3+P020P2F3/A 3+P020F1<br>A 3+P020P2F3/A 3+P020F1<br>A 3+P020P2F3/A 3+P020F1<br>A 3+P020P2F3/A 3+P020F1<br>A 3+P020P2F3/A 3+P020F1<br>A 3+P020F1<br>A 3+P020F2F3/A 3+P020F1<br>A 3+P020F2F3/A 3+P020F1<br>A 3+P020F2F3/A 3+P020F1<br>A 3+P020F2F3/A 3+P020F2F3/A 3+P02                                                                                                    | Panasonic P2 Installation                                       |                                           |         |                                                  |                                                                                                    |
|----------------------------------------------------------------------------------------------------|-----------------------------------------------------------------|-------------------------------------------|---------|--------------------------------------------------|----------------------------------------------------------------------------------------------------|
| INFO 1990 1997 / 1997 / 1997                                                                                                    | P2用ドライバーをインストールします。<br>インフトールオスドライバーを選択してください                   |                                           |         |                                                  |                                                                                                    |
| USBドライバーはTP:270/レードがは悪くで3005年にはいまれがいつのドライバーを設ますることで全てのドライ<br>ハーボルウラブレードをはまま、3005年にはいまれがいつのドライバー<br>A 3+PC200(P2たJ/1)USBドライバー<br>A 3+PC200(P2たJ/1)USBドライバー<br>A 3+PC200(P2たJ/1)DSBドライバー<br>A 3+PC200(P2たJ/1)PCIEF3/バー<br>A 3+PC200(P2たJ/1)PCIEF3/バー<br>A 3+PC200(P2t)/1)PCIEF3/バー<br>A 3+PC200(P2t)/1)PCIEF3/バー<br>A 3+PC200(P2t)/1)PCIEF3/バー<br>A 3+PC200(P2t)/1)PCIEF3/バー<br>A 3+PC200(P2t)/1)PCIEF3/バー<br>A 3+PC200(P2t)/1)PCIEF3/バー<br>A 3+PC200(P2t)/1)PCIEF3/バー<br>A 3+PC200(P2t)/1)PCIEF3/バー<br>A 3+PC200(P2t)/1)PCIEF3/バー<br>A 3+PC200(P2t)/1)PCIEF3/バー<br>A 3+PC200(P2t)/1)PCIEF3/バー<br>A 3+PC200(P2t)/1)PCI                                                                                                    | 12×1-10981-2111-828100002006                                    |                                           |         |                                                  |                                                                                                    |
| AD+PCD20(P2F3-f7) USB/F3-f7       (2)ストールだれていません         AD+PCD20(P2F3-f7) USB/F3-f7       (2)ストールだれていません         AD+PCD200(P2-5/f7) USB/F3-f7       (2)ストールだれていません         AD+PCD200(P2-5/f7) D2B/F3-f7       (2)ストールだれていません         AD+PCD200(P2-5/f7) D2B/F3-f7       (2)ストールだれていません         AD+PCD200(P2-5/f7) D2B/F3-f7       (2)ストールだれていません         AD+PCD200(P2-5/f7) D2B/F3-f7       (2)ストールだれていません         AD+PCD200(P2-5/f7) D                                                                                                    | USBドライバーは「アップグレードが必要です」のときにはいう<br>バーボアップグレードされます。その他のアプリケーションハー | ずれか1つのドライバーを選択すること<br>コトローフイt学にインフトールされます | で全てのドライ |                                                  |                                                                                                    |
| <ul> <li>▲ 3+PC02002F5-f(7)USBF5-f(7-<br/>→ 2)ストールされていません<br/>→ 3+PFX2000(P2±)G(7)ルレコーター)USBF5-f(7-<br/>→ 2)ストールされていません<br/>→ 3+PFX2000(P2±)G(7)を3)USBF5-f(7-<br/>→ 2)ストールされていません<br/>→ 3+PFX200(P2±)G(7)±3)USBF5-f(7-<br/>→ 2)ストールされていません<br/>→ 3+PFX200(P2±)G(7)±3)USBF5-f(7-<br/>→ 2)ストールされていません<br/>→ 3+PFX200(P2±)G(7)±3)USBF5-f(7-<br/>→ 2)ストールされていません<br/>→ 3+PFX200(P2±)G(7)±3)USBF5-f(7-<br/>→ 2)ストールされていません<br/>→ 3+PFX200(P2±)G(7)±3)USBF5-f(7-<br/>→ 2)ストールされていません<br/>→ 3+PFX200(P2±)G(7)±3)USBF5-f(7-<br/>→ 2)ストールされていません<br/>→ 3+PFX200(P2±)G(7)±3)USBF5-f(7-<br/>→ 2)ストールされていません<br/>→ 4)+PFX200(P2±)G(7)±3)USBF5-f(7-<br/>→ 2)ストールされていません<br/>→ 4)+PFX20(P2±)G(7)±3)USBF5-f(7-<br/>→ 2)ストールされていません<br/>→ 4)+PFX20(P2±)G(7)±3)USBF5-f(7-<br/>→ 2)ストールされていません<br/>→ 4)+PFX20(P2±)G(7)±3)USBF5-f(7-<br/>→ 2)ストールされていません<br/>→ 4)+PFX20(P2±)G(7)±3)USBF5-f(7-<br/>→ 2)ストールされていません<br/>→ 4)+PFX20(P2±)G(7)±3)USBF5-f(7-<br/>→ 2)X-L-U2±D(7)±3)USBF5-f(7-<br/>→ 2)X-L-U2±D(7)±3)USBF5-f(7-<br/>→ 2)X-L-U2±D(7)±3)USBF5-f(7-<br/>→ 2)X-L-U2±D(7)±3)USBF5-f(7-<br/>→ 2)X-L-U2±D(7)±3)USBF5-f(7-<br/>→ 2)X-L-U2±D(7)±3)USBF5-f(7-<br/>→ 2)X-L-</li></ul>                                                                  | 「ハールアクラクレートでれより。その1回のアラウクージョンファ                                 | 1.217.(*#ISU 221, _MG41*A99               |         |                                                  |                                                                                                    |
| <ul> <li>▲ A+PMI000725/1/14/L1-ボーン35/1/1-<br/>A→HPM2100725/1/14/L1-ボーン35/1/1-<br/>A→HPM2100725/1/14/L1-ボーン35/1/1-<br/>A→HPM2100725/1/14/L1-ボーン35/1/14/L1-<br/>A→HPM2100725/1/14/L1-ボーン35/1/1-<br/>A→HPM2100725/1/14/L1-ボーン35/1/1-<br/>A→HPM2100725/1/14/L1-ボーン35/1/1-<br/>A→HPM200725/1/158/F5/1/1-<br/>A→HPM200725/1/158/F5/1/1-<br/>A→HPM200725/158/F5/1/1-<br/>A→HPM200725/1/158/F5/1/1-<br/>A→HPM200725/1/158/F5/1/1-<br/>A→HPM2000725/1/158/F5/1/1-<br/>A→HPM200725/1/158/F5/1/1-<br/>A→HPM200725/1</li></ul>                                                                              | 🔲 AJ-PCD20(P2ドライブ) USBドライバー                                     | インストールされていません                             | ~       |                                                  |                                                                                                    |
| <ul> <li>A J+PK2000P2/bJ/USBF54/K-<br/>A J+PK2100P2/bJ/USBF54/K-<br/>A J+PK2100P2/bJ/USBF54/K-<br/>A J+PK200P2/bJ/USBF54/K-<br/>A J+PK200P2/bJ/USBF54/K-<br/>A J+PK200P2/bJ/USBF54/K-<br/>A J+PK2700P2/bJ/USBF54/K-<br/>A J+PK2700P2/bJ/USBF54/K-<br/>A J+PK2700P2/bJ/USBF54/K-<br/>A J+PK2700P2/bJ/USBF54/K-<br/>A J+PK2700P2/bJ/USBF54/K-<br/>A J+PK2700P2/bJ/USBF54/K-<br/>A J+PK2700P2/bJ/USBF54/K-<br/>A J+PK2700P2/bJ/USBF54/K-<br/>A J+PK2700P2/bJ/USBF54/K-<br/>A J+PK2700P2/bJ/USBF54/K-<br/>A J+PK2700P2/bJ/USBF54/K-<br/>A J+PK2700P2/bJ/USBF54/K-<br/>A J+PK2700P2/bJ/USBF54/K-<br/>A J+PK270P2/bJ/USBF54/K-<br/>A J+PK270P2/bJ/USBF54/K-<br/>A J+KK3100(KSU/USBF54/K-<br/>A J+KK3100(KSU/USBF54/K-<br/>A J+KK310(KSU/USBF54/K-<br/>A J+KK310(KSU/USBF54/K-<br/>A J+K</li></ul>                                                              | 🔲 AJ-HPM100(P2モバイルレコーダー) USBドライバー                               | インストールされていません                             |         |                                                  |                                                                                                    |
| □       AJ+PPS2100P25/bJ/USBF54/N-       1/2 A > -UXATUC / st t/A         □       AJ+PPS100P25/bJ/USBF54/N-       1/2 A > -UXATUC / st t/A         □       AG+PPS200P25/bJ/USBF54/N-       1/2 A > -UXATUC / st t/A         □       AJ+PPS200P25/bJ/USBF54/N-       1/2 A > -UXATUC / st t/A         □       AJ+PPS200P25/bJ/USBF54/N-       1/2 A > -UXATUC / st t/A         □       AJ+PPS200P25/bJ/USBF54/N-       1/2 A > -UXATUC / st t/A         □       AJ+PPS200P25/bJ/USBF54/N-       1/2 A > -UXATUC / st t/A         □       AJ+PPS200P25/bJ/USBF54/N-       1/2 A > -UXATUC / st t/A         □       AJ+PPS200P25/bJ/USBF54/N-       1/2 A > -UXATUC / st t/A         □       AJ+PPS200P25/bJ/USBF54/N-       1/2 A > -UXATUC / st t/A         □       AJ+PPS200P25/bJ/USBF54/N-       1/2 A > -UXATUC / st t/A         □       AJ+PPS200P25/bJ/USBF54/N-       1/2 A > -UXATUC / st t/A         □       AJ+PPS200P25/bJ/USBF54/N-       1/2 A > -UXATUC / st t/A         □       AJ+PPS200P225/bJ/USBF54/N-       1/2 A > -UXATUC / st t/A         □       AJ+PC20P2F54/J/USBF54/N-       1/2 A > -UXATUC / st t/A         □       AJ+PC20P2F54/J/USBF54/N-       1/2 A > -UXATUC / st t/A         □       AJ+PC20P2F54/J/USBF54/N-       1/2 AUXATUC / st t/A         □       AJ+PC20P                                                                                                    | 📃 AJ-HPX2000(P2カム) USBドライバー                                     | インストールされていません                             |         |                                                  |                                                                                                    |
| <ul> <li>A 3-HP51500022プラネ) USBドライバー インストールおれていません</li> <li>A 5-HP53000P2カム) USBドライバー インストールおれていません</li> <li>A 5-HP53000P2カム) USBドライバー インストールおれていません</li> <li>A 5-HP5300P2カム) USBドライバー インストールおれていません</li> <li>A 5-HP5300P30100H50100H50100H5010H501H50H501H50H501H50H50H50H50H50H50H50H50H50H50H50H50H50H</li></ul>                                                                                                    | 🔲 AJ-HPX2100(P2カム) USBドライバー                                     | インストールされていません                             |         |                                                  |                                                                                                    |
| <ul> <li>A G-HPX500(P2社)(JUSBドライバー<br/>A G+PPX500(P2社)(JUSBドライバー<br/>A G+PPX500(P2社)(JUSBドライバー<br/>A J+PPX500(P2社)(JUSBドライバー<br/>A J+PX5700(P2社)(JUSBドライバー<br/>A G+PPX5700(P2社)(JUSBドライバー<br/>A G+PPX5700(P2社)(JUSBドライバー<br/>A G+PPX5700(P2社)(JUSBドライバー<br/>A G+PPX5700(P2社)(JUSBドライバー<br/>A G+PPX5700(P2社)(JUSBドライバー<br/>A G+PPX5700(P2社)(JUSBドライバー<br/>A J+PC20(P2ボークブル)(JUSBドライバー<br/>A J+PC20(P2ボークブル)(JUSBドライバー<br/>A J+PC20(P2ボークブル)(JUSBドライバー<br/>A J+PC20(P2ボークブル)(JUSBドライバー<br/>A J+PC20(P2ボークブル)(JUSBドライバー<br/>A J+PC20(P2ドライ))(JUSBドライバー<br/>A J+PC20(P2ドライ))(JUSBドライバー<br/>A J+PC20(P2ドライ))(JUSBドライバー<br/>A J+PC20(P2ドライ))(JUSBドライバー<br/>A J+PC20(P2ドライブ)(JUSBドライバー<br/>A J+PC20(P2ドライブ)(JUSB)<br/>A J+PC20(P2ドライブ)(JUSBドライバー<br/>A J+PC20(P2ドライ)(JUSB)<br/>A J+PC20(P2ドライ)(JUSB)<br/>A J+PC20(P2ドライ)(JUSB)<br/>A J+PC20(P2ドライ)(JUSB)<br/>A J+PC20(P2ドライ)(JUSB)<br/>A J+PC20(P2)<br/>A J+D(JUSB)<br/>A J+PC20(P2)<br/>A J+D(JUSB)<br/>A J+D(JUSB</li></ul>               | 🔲 🔲 AJ-HPS1500(P2デッキ) USBドライバー                                  | インストールされていません                             |         |                                                  |                                                                                                    |
| <ul> <li>AG-HPG10(P2KP7)USBドライバー<br/>A)→HPX300(P2力ム)USBドライバー<br/>A)→HPX300(P2力ム)USBドライバー<br/>A)→HPX300(P2力ム)USBドライバー<br/>A)→HPX300(P2力ム)USBドライバー<br/>A)→HPX300(P2力ム)USBドライバー<br/>A)→HPX300(P2力ム)USBドライバー<br/>A)→HPX300(P2力ム)USBドライバー<br/>A)→HPC20(P2ボラオ)USBドライバー<br/>A)→HPC20(P2ボラオ)USBドライバー<br/>A)→HPC20(P2ボラオ)USBドライバー<br/>A)→HPC20(P2ボラオ)USBドライバー<br/>A)→HPC20(P2ドライブ)USBドライバー<br/>A)→HPC20(P2ドライブ)<br/>A)→HPC20(P2ドラ(F2)<br/>A)→HPC20(P2ドラ(F2)<br/>A)→HPC20(P2)<br/>A)→HPC20(P2)→D(F2)<br/>A)→HPC20(P2)→D(F2)→D(F2)→D(F2)→D(F2)→D(F2)→D(F2)→D(F2)→D(F2)→D(F2)→D(F2)→D(F2)→D(F2)→D(F2)→D(F2)→D(F2)→D(F2)→D(F2)→D(F2)→D(F2)→D(F2)→D(F2)→D(F2)→D(F2)→D(F2)→D(F2)→D(F2)→D(F2)→D(F2)→D(F2)→D(F2)→D(F2)→D(F2)→D(F2)</li></ul>                                                                                 | 📃 AG-HPX500(P2カム) USBドライバー                                      | インストールされていません                             |         |                                                  |                                                                                                    |
| <ul> <li>A 3-HPX3000(P2かん) USBドライバー<br/>A 3-HPX110(P2E1ゲイルレコーダー) USBドライバー<br/>A 3-HPX110(P2E1ゲイルレコーダー) USBドライバー<br/>A 3-HPX3700(P2かん) USBドライバー<br/>A 3-HPX3700(P2かん) USBドライバー<br/>A 3-HPX3700(P2かん) USBドライバー<br/>A 3-HPX300(P2かん) USBドライバー<br/>A 3-HPX300(P2かん) USBドライバー<br/>A 3-HPX2500(P2ドライブ) USBドライバー<br/>A 3-HPX2500(P2ドライブ) USBドライバー<br/>A 3-HPX2500(P2ドライブ) USBドライバー<br/>A 3-HPX310(P2かん) USBドライバー<br/>A 3-HPX310(P2かん) USBドライバー<br/>A 3-HPX310(P2かん) USBドライバー<br/>A 3-HPX310(P2かん) USBドライバー<br/>A 3-HPX310(P2かん) USBドライバー<br/>A 3-HPX310(P2かん) USBドライバー<br/>A 3-HPX310(P2た) JSBドライバー<br/>A 3-HPX310(P2た) JSBドライバー<br/>A 3-HPX310(P2た) JSBドライバー<br/>A 3-PCD20(P2ドライブ) USBドライバー<br/>A 3-PCD3(P2ドライブ) USBドライバー<br/>A 3-PCD3(P2Fライバー<br/>A 3-PCD3(P2Fライバー<br/>A 3-PCD3(P2Fライバー<br/>A 3-PCD3(P2Fライバー<br/>A 3-PCD3(P2Fライバー<br/>A 3-PCD3(P2Fライバー<br/>A 3-PCD3(P2Fライバー<br/>A 3-PCD3(P2Fライバー<br/>A 3-PCD3(P2Fライバー<br/>A 3-PCD3(P2Fライバー<br/>A 3-PCD3(P2Fライバー<br/>A 3-PCD3(P2Fライバー<br/>A 3-PCD3(P2F)<br/>A 3-PCD3(P2F)</li></ul> | 🔲 AG-HPG10(P2ギア) USBドライバー                                       | インストールされていません                             |         |                                                  |                                                                                                    |
| <ul> <li>A3-HPM110P22ħ/3/μ/D=ダー)USBドライバー</li> <li>4/3-HPM110P22ħ/3/μ/D=ダー)USBドライバー</li> <li>4/3-HPM2200(P2±L) USBドライバー</li> <li>4/3-HPM2200(P2±L) USBドライバー</li> <li>4/3-HPM2200(P2±L) USBドライバー</li> <li>4/3-HPM2200(P2±L) USBドライバー</li> <li>4/3-HPM200(P2±L/3/L) USBドライバー</li> <li>4/3-HPM200(P2±L/3/L) USBFJ/L</li> <li>4/3-HPM200(P2±L/3/L) USBFJ/L</li> <li>4/3-HPM200(P2±L/3/L) USBFJ/L</li> <li>4/3-HPM200(P2±L/3/L)</li></ul>                                                                                                    | 📃 AJ-HPX3000(P2カム) USBドライバー                                     | インストールされていません                             |         |                                                  |                                                                                                    |
| <ul> <li>▲ G-HPX170(P2/\ンドヘルド)USBドライバー</li> <li>→ A3-HPX2700(P2/h2)USBドライバー</li> <li>→ A3-HPX2700(P2/h2)USBドライバー</li> <li>→ A3-HPX2700(P2/h2)USBドライバー</li> <li>→ A3-HPX2700(P2/h2)USBドライバー</li> <li>→ A3-HPX200(P2/h2)USBドライバー</li> <li>→ A3-HPX200(P2/h2)USBドライバー</li> <li>→ A3-HPX200(P2/h2)USBドライバー</li> <li>→ A3-HPX200(P2/h2)USBドライバー</li> <li>→ A3-HPX200(P2/h2)USBドライバー</li> <li>→ A3-HPX200(P2/h2)USBドライバー</li> <li>→ A3-HPX200(P2/h2)USBドライバー</li> <li>→ A3-HPX200(P2/h2)USBドライバー</li> <li>→ A3-HPX200(P2/h2)USBドライバー</li> <li>→ A3-HPX200(P2/h2)USBドライバー</li> <li>→ A3-PCD20(P2/h2)T3</li> <li>→ A3-PCD20(P2/h2)T3</li> <li>→ A3-PCD20(P2/h2)T3</li> <li>→ A3-PCD20(P2/h2)T3</li> <li>→ A3-PCD20(P2/h2)T3</li> <li>→ A3-PCD20(P2/h2)T3</li> <li>→ A3-PCD20(P2/h2)T3</li> <li>→ A3-PCD20(P2/h2)T3</li> <li>→ A3-PCD20(P2/h2)T3</li> <li>→ A3-PCD20(P2/h2)T3</li> <li>→ A3-PCD20(P2/h2)T3</li> <li>→ A3-PCD20(P2/h2)T3</li> <li>→ A3-PCD20(P2/h2)T3</li> <li>→ A3-PCD20(P2/h2)T3</li> <li>→ A1-PCD20(P2/h2)T3</li> <li>→ A1-PCD20(P2/h2)T4</li> <li>→ A1-PCD20(P2/h2)T4</li> <li>→ A1-PCD20(P2/h2)T4</li> <li>→ A1-PCD20(P2/h2)T4</li> <li>→ A1-PCD20(P2/h2)T4</li> <li>→ A1-PCD20(P2/h2)T4</li> <li>→ A1-PCD20(P2/h2)T4</li> <li>→ A1-PCD20(P2/h2)T4</li> <li>→ A1-PCD20(P2/h2)T4</li> <li>→ A1-PCD20(P2/h2)T4</li> <li>→ A1-PCD20(P2/h2)T4</li> <li>→ A1-PCD20(P2/h2)T4</li> <li>→ A1-P2/h2(h2)T4</li> <li>→ A1-P2</li></ul>                                                                                                    | 🔲 AJ-HPM110(P2モバイルレコーダー) USBドライバー                               | インストールされていません                             |         |                                                  |                                                                                                    |
| □ A1+PPX2700(P2カム) USBドライバー       インストールされていません         □ A1+PX3700(P2カム) USBドライバー       インストールされていません         □ A1+PPX2700(P2カム) USBドライバー       インストールされていません         □ A1+PPX200(P2ガンム) USBドライバー       インストールされていません         □ A1+PPX200(P2ガンム) USBドライバー       インストールされていません         □ A1+PPX200(P2ガンム) USBドライバー       インストールされていません         □ A1+PPX200(P2ガンム) USBドライバー       インストールされていません         □ A1+PPX200(P2ガンム) USBドライバー       インストールされていません         □ A1+PPX200(P2ガンム) USBドライバー       インストールされていません         □ A1+PPX3100(P2ガンム) USBドライバー       インストールされていません         □ A1+PPX3100(P2ガム) USBドライバー       インストールされていません         □ A1+PPX3100(P2ガム) USBドライバー       インストールされていません         □ A1+PPX3100(P2ガム) USBドライバー       インストールされていません         □ A1+PPX3100(P2ガム) USBドライバー       インストールされていません         □ A1+PPX3100(P2ガム) USBドライバー       インストールされていません         □ A1+PPX3100(P2ガム) USBドライバー       インストールされていません         □ A1+PPX3100(P2ガム) USBドライバー       インストールされていません         □ A1+PPX3100(P2ガム) USBドライバー       インストールされていません         □ A1+PPX3100(P2ボライブ) P2Gドライバー       インストールされていません         □ A1+PPX3100(P2ボライブ) USBドライバー       インストールされていません         □ A1+PC310(P2ドライブ) USBドライバー       インストールされていません         □ A1+PC310(P2ドライブ) USBドライバー       インストールされていません         □ A1+P                                                                                                    | 🔲 AG-HPX170(P2ハンドヘルド) USBドライバー                                  | インストールされていません                             |         |                                                  |                                                                                                    |
| <ul> <li>A3-HPX3700(P2カム) USBドライバー インストールされていません</li> <li>AG-HPX300(P2カム) USBドライバー インストールされていません</li> <li>AJ-HPM200(P2カム) USBドライバー インストールされていません</li> <li>AJ-HPM200(P2カム) USBドライバー インストールされていません</li> <li>AJ-HPX370(P2カム) USBドライバー インストールされていません</li> <li>AJ-PCD2(P2ドライブ) USBドライバー インストールされていません</li> <li>AJ-PCD2(P2ドライブ) USBドライバー インストールされていません</li> <li>AJ-PCD3(P2カム) USBドライバー インストールされていません</li> <li>AJ-PCD3(P2カム) USBドライバー インストールされていません</li> <li>AJ-PCD3(P2ドライブ) USBドライバー インストールされていません</li> <li>AJ-PCD3(P2ドライブ) USBドライバー インストールされていません</li> <li>AJ-PCD3(P2ドライブ) USBドライバー インストールされていません</li> <li>AJ-PCD10(P2ドライブ) USBドライバー インストールされていません</li> <li>AJ-PCD10(P2ドライブ) USBドライバー</li> <li>(レストールするドライバー</li> <li>(レストールするドライバーのバーヴョン:<br/>p2usb.sys(1.9.0.601)</li> </ul>                                                                                                    | 📃 AJ-HPX2700(P2カム) USBドライバー                                     | インストールされていません                             |         |                                                  |                                                                                                    |
| ▲ G-HPG20(P2ポーダブル) USBドライバー       インストールされていません         ▲ G-HPG20(P2ポーダブル) USBドライバー       インストールされていません         ▲ J-HPM200(P2ボ/J) USBドライバー       インストールされていません         ▲ J-HPD2500(P2デッオ) USBドライバー       インストールされていません         ▲ J-HPC250(P2デッオ) USBドライバー       インストールされていません         ▲ J-HPC250(P2デッオ) USBドライバー       インストールされていません         ▲ G-HPX370(P2カム) USBドライバー       インストールされていません         ▲ G-MSU10(MSU) USBドライバー       インストールされていません         ▲ J-HPX3100(P2カム) USBドライバー       インストールされていません         ▲ J-HPX3100(P2カム) USBドライバー       インストールされていません         ▲ J-HPX3100(P2カム) USBドライバー       インストールされていません         ▲ J-HPX3100(P2カム) USBドライバー       インストールされていません         ▲ J-PCD3(P2ドライブ) I394ドライバー       インストールされていません         ▲ J-PCD10(P2ドライブ) I394ドライバー       インストールされていません         ▲ J-PCD3(P2ドライブ) ISBドライバー       インストールされていません         ▲ J-PCD10(P2ドライブ) ISBドライバー       インストールされていません         ▲ J-PCD10(P2ドライブ) ISBドライバー       インストールされていません         ▲ J-PCD10(P2ドライブ) ISBドライバーのバージョン:       アンストールされていません         ▲ J-PCD10(P2ドライブ) ISBドライバーのバージョン:       アンストールされていません         ▲ J-PCD10(P2ドライブ(N-B(1/N-B(1/N-B(1/N-B(1/N-B(1/N-B(1/N-B(1/N-B(1/N-B(1/N-B(1/N-B(1/N-B(1/N-B(1/N-B(1/N-B(1/N-B(1/N-B(1/N-B(1/N-B(1/N-B(1/N-B(1/N-B(1/N-B(1/N-B(1/N-B(1/N-B(1/N-B(1/N-B(1/N-B(1/N-B(1/N-B(1/N-B(1/N-B(1/N-B(1/N-B(1/N-B(1/N-B(1/N-B(1/N-B(1/N-B(1/N-B(1/N-B(1/N-B(1/N-B(1/N-B(1/N-                                                                                                    | 📃 AJ-HPX3700(P2カム) USBドライバー                                     | インストールされていません                             |         |                                                  |                                                                                                    |
| ▲ G-HPX300(P2カム) USBドライバー       インストールおれていません         ▲ J-HPM200(P2モバイルレコーダー) USBドライバー       インストールおれていません         ▲ J-HPD2500(P2テッキ) USBドライバー       インストールおれていません         ▲ J-HPX300(P2ガル) USBドライバー       インストールおれていません         ▲ J-HPX3100(P2ガル) USBドライバー       インストールおれていません         ▲ G-HPX3100(P2ガル) USBドライバー       インストールおれていません         ▲ J-HPX3100(P2ガム) USBドライバー       インストールおれていません         ▲ J-HPX3100(P2ガム) USBドライバー       インストールおれていません         ▲ J-HPX3100(P2ガム) USBドライバー       インストールおれていません         ▲ J-HPX3100(P2ガム) USBドライバー       インストールおれていません         ▲ J-HPX3100(P2ガム) USBドライバー       インストールおれていません         ▲ J-PCD2(P2ドライブ) 1394ドライバー       インストールされていません         ▲ J-PCD35(P2ドライブ) DSBドライバー       インストールされていません         ▲ J-PCD35(P2ドライブ) USBドライバー       インストールされていません         ▲ J-PCD35(P2ドライブ) USBドライバー       インストールされていません         ▲ J-PCD35(P2ドライブ) DSBドライバー       インストールされていません         ▲ J-PCD35(P2ドライブ) USBドライバー       インストールされていません         ▲ J-PCD35(P2ドライブ) USBドライバー       インストールされていません         ▲ J-PCD35(P2ドライブ) DSBドライバー       インストールされていません         ▲ J-PCD35(P2ドライブ) DSBドライバー       インストールされていません         ▲ J-PCD35(P2 ドライブ) DSBドライバー       インストールされていません         ▲ J-PCD35(P2 ドライバ) DSBドライバー       (アム・レール・レール・レール・レール・レール・レール・         ▲ J-PCD35(                                                                                                    | 🔲 AG-HPG20(P2ボータブル) USBドライバー                                    | インストールされていません                             |         | Papagopio P2 Drivers - InstallShield Wizard      |                                                                                                    |
| □ AJ-HPM200(P2モジイ/hubコーダー) USBドライバー       インストールおれていません         □ AJ-HPD2500(P2モジイ) USBドライバー       インストールおれていません         □ AJ-HPD250(P2F) JUSBドライバー       インストールおれていません         □ AJ-HPX370(P2力ム) USBドライバー       インストールおれていません         □ AJ-HPX3100(P2力ム) USBドライバー       インストールおれていません         □ AJ-HPX3100(P2力ム) USBドライバー       インストールおれていません         □ AJ-HPX3100(P2力ム) USBドライバー       インストールおれていません         □ AJ-PCD3(P2ドライブ) I394ドライバー       インストールおれていません         □ AJ-PCD3(P2ドライブ) I394ドライバー       インストールおれていません         □ AJ-PCD3(P2ドライブ) ISBドライバー       インストールおれていません         □ AJ-PCD3(P2ドライブ) ISBドライバー       インストールおれていません         □ AJ-PCD3(P2ドライブ) ISBドライバー       インストールおれていません         □ AJ-PCD3(P2ドライブ) ISBドライバー       インストールされていません         □ AJ-PCD3(P2ドライブ) ISBドライバー       インストールされていません         □ AJ-PCD3(P2ドライブ) ISBドライバー       インストールされていません         □ AJ-PCD3(P2ドライブ) ISBドライバー       インストールされていません         □ AJ-PCD3(P2ドライブ) ISBドライバー       (FallShield (FallShield (FallShiel                                                                                                    | 📃 AG-HPX300(P2カム) USBドライバー                                      | インストールされていません                             |         |                                                  |                                                                                                    |
| ▲ 3)-HPD2500(P2デッキ) USBドライバー       インストールおれていません         ▲ A)-PCD2(P2ドライブ) USBドライバー       インストールおれていません         ▲ G+MSUI0(MSU) USBドライバー       インストールおれていません         ▲ A)-PCD2(P2ドライブ) USBドライバー       インストールおれていません         ▲ A)-PCD2(P2ドライブ) USBドライバー       インストールおれていません         ▲ A)-PCD2(P2ドライブ) USBドライバー       インストールおれていません         ▲ A)-PCD2(P2ドライブ) ISBドライバー       インストールおれていません         ▲ A)-PCD2(P2ドライブ) ISBドライバー       インストールおれていません         ▲ A)-PCD3(P2ドライブ) ISBドライバー       インストールおれていません         ▲ A)-PCD10(P2ドライブ) USBドライバー       インストールおれていません         ▲ A)-PCD10(P2ドライブ) USBドライバー       ▲ ()         ▲ A)-PCD10(P2ドライブ) USBドライバー       ▲ ()         ▲ A)-PCD10(P2ドライブ) USBドライバー       ▲ ()         ▲ A)-PCD10(P2ドライブ) USBドライバー       ▲ ()         ▲ ()       ▲ ()         ▲ ()       ▲ ()         ▲ ()       ▲ ()         ▲ ()       ▲ ()         ▲ ()       ▲ ()         ▲ ()       ▲ ()         ▲ ()       ▲ ()         ▲ ()       ▲ ()         ▲ ()       ▲ ()         ▲ ()       ▲ ()         ▲ ()       ▲ ()         ▲ ()       ▲ ()         ▲ ()       ▲ ()         ▲ ()       <                                                                                                    | 📃 АЈ-НРМ200(Р2モバイルレコーダー) USBドライバー                               | インストールされていません                             |         | Panasonic P2 Drivers をインストールしています                | A Day of the local day of the local day |
| □ AJ-PCD2(P2ドライブ) USBドライバー       インストールおれていません         □ AG-HPX370(P2カム) USBドライバー       インストールおれていません         □ AG-HPX370(P2カム) USBドライバー       インストールおれていません         □ AJ-PCD2(P2ドライブ) USBドライバー       インストールおれていません         □ AJ-PCD2(P2ドライブ) USBドライバー       インストールおれていません         □ AJ-PCD3(P2ドライブ) ISBドライバー       インストールおれていません         □ AJ-PCD3(P2ドライブ) ISBドライバー       インストールおれていません         ■ AJ-PCD10(P2ドライブ) USBドライバー       インストールおれていません         ■ AJ-PCD10(P2ドライブ) USBドライバー       ● AG-MSUI0(MSU) USBドライバーをインストールします。         ■ AJ-PCD10(P2ドライブ) USBドライバー       ● AG-MSUI0(MSU) USBドライバーをインストールします。         ■ AJ-PCD10(P2ドライブ) USBドライバー       ● AG-MSUI0(MSU) USBドライバー         ● AJ-PCD10(P2ドライブ) USBドライバー       ● AG-MSUI0(MSU) USBドライバー         ● AG-MSUI0(MSU) USBドライバー       ● AG-MSUI0(MSU) USBドライバー         ● AG-MSUI0(MSU) USBドライバー       ● AG-MSUI0(MSU) USBドライバー         ● AG-MSUI0(MSU) USBドライバー       ● AG-MSUI0(MSU) USBドライバー         ● AG-MSUI0(MSU) USBドライバー       ● AG-MSUI0(MSU) ESBEJO         ● AG-MSUI0(MSU) USBドライバー       ● AG-MSUI0(MSU) USBドライバー         ● AG-MSUI0(MSU) USBドライバー       ● AG-MSUI0(MSU) ESBEJO         ● AG-MSUI0(MSU) ESBEJO       ● AG-MSUI0(MSU) ESBEJO         ● AG-MSUI0(MSU) ESBEJO       ● AG-MSUI0(MSU) ESBEJO         ● AG-MSUI0(MSU) ESBEJO       ● AG-MSUI0(MSU) ESBEJO      <                                                                                                    | 📃 AJ-HPD2500(P2デッキ) USBドライバー                                    | インストールされていません                             |         | 選択したプログラム機能をインストールしています。                         |                                                                                                    |
| ▲ Gr-HPX370(P2力ム) USBドライバー       インストールされていません         ▲ AG-MSU10(MSU) USBドライバー       インストールされていません         ▲ J-PCD20(P2ドライブ) 1394ドライバー       インストールされていません         ▲ J-PCD35(P2ドライブ) PCIeドライバー       インストールされていません         ▲ J-PCD10(P2ドライブ) DCIEドライバー       インストールされていません         ▲ J-PCD35(P2ドライブ) DCIEドライバー       インストールされていません         ▲ J-PCD35(P2ドライブ) DCIEドライバー       インストールされていません         ▲ J-PCD10(P2ドライブ) DCIEドライバー       インストールされていません         ▲ J-PCD10(P2ドライブ) DCIEドライバー       インストールされていません         ▲ J-PCD10(P2ドライブ) DCIEドライバー       インストールされていません         ▲ J-PCD10(P2ドライブ) DCIEドライバー       インストールされていません         ▲ J-PCD10(P2ドライブ) DCIEドライバー       インストールはています。         ▲ J-PCD10(P2ドライバーのバージョン:       Parabasenic P2 Installation         ● Database       ● Database         ● Database       ● Database         ● Database       ● Database         ● Database       ● Database         ● Database       ● Database         ● Database       ● Database         ● Database       ● Database         ● Database       ● Database         ● Database       ● Database         ● Database       ● Database         ● Database       ● Database         ● Database       ● Database                                                                                                    | 🔲 AJ-PCD2(P2ドライブ) USBドライバー                                      | インストールされていません                             |         |                                                  |                                                                                                    |
| ▲ G-MSU10(MSU) USBドライバー<br>A J-HFX3100(P2力ム) USBドライバー<br>A J-PCD20(P2ドライブ) 1394ドライバー<br>A J-PCD35(P2ドライブ) PCIEドライバー<br>A J-PCD35(P2ドライブ) PCIEドライバー<br>A J-PCD10(P2ドライブ) USBドライバー<br>インストールされていません<br>A J-PCD10(P2ドライブ) USBドライバー<br>インストールされていません<br>A J-PCD10(P2ドライブ) USBドライバー<br>インストールはます。<br>A G-MSU10(MSU) USBドライバーをインストールはます。<br>A G-MSU10(MSU) USBドライバーをインストールはます。<br>A G-MSU10(MSU) USBドライバーをインストールはます。<br>A G-MSU10(MSU) USBドライバーをインストールはます。<br>A G-MSU10(MSU) USBドライバー<br>インストールするドライバーのパージョン:<br>p2Usb.sys(1.9.0.601)                                                                                                    | 📃 AG-HPX370(P2カム) USBドライバー                                      | インストールされていません                             |         | - InstallShield ウィザードは、Panasonic P2 Drivers 参インス | いールしていま                                                                                                    |
| <ul> <li>▲ 3-HPX3100(P2カム) USBドライバー<br/>▲ 3-PCD20(P2ドライブ) 1394ドライバー<br/>▲ 3-PCD35(P2ドライブ) PCLEドライバー<br/>▲ 3-PCD35(P2ドライブ) PCLEドライバー<br/>インストールされていません<br/>▲ 3-PCD10(P2ドライブ) USBドライバー<br/>インストールするドライバーのバージョン:<br/>p2Usb.sys(1.9.0.601)</li> <li>▲ 4-MSU10(MSU) USBドライバー<br/>インストールします。<br/>▲ 4-MSU10(MSU) USBドライバー<br/>インストール() キャンセル(C)</li> </ul>                                                                                                    | I AG-MSU10(MSU) USBドライバー                                        | インストールされていません                             |         | Panasonic P2 Installation                        |                                                                                                    |
| <ul> <li>AJ-PCD20(P2ドライブ) 1394ドライバー</li> <li>AJ-PCD35(P2ドライブ) PCIeドライバー</li> <li>AJ-PCD10(P2ドライブ) USBドライバー</li> <li>AJ-PCD10(P2ドライブ) USBドライバー</li> <li>AJ-PCD10(P2ドライブ) USBドライバー</li> <li>(</li></ul>                                                                                                    | 📃 AJ-HPX3100(P2カム) USBドライバー                                     | インストールされていません                             |         |                                                  |                                                                                                    |
| ▲ 3-PCD35(P2ドライブ) PCIeドライバー インストールされていません ▲ 3-PCD10(P2ドライブ) USBドライバー インストールするドライバーのバージョン: p2usb.sys(1.9.0.601)  InstallShield  (東る(B) 法へ(N) > 年ャンセル(C)                                                                                                    | 🔲 AJ-PCD20(P2ドライブ) 1394ドライバー                                    | インストールされていません                             |         | ▲ AC-MSU10/MSU1USPK5//パーた//パート=111 キオ            |                                                                                                    |
| ▲J-PCD10(P2ドライブ) USBドライバー     インストール() キャンセル(C)       インストールするドライバーのバージョン:     P2usb.sys(1.9.0.601)       「InstallShield     (反る(B) 法へ(N) ) 生やンセ                                                                                                    | 🔲 AJ-PCD35(P2ドライブ) PCIeドライバー                                    | インストールされていません                             |         | AG-MSU10(MSU)をUSB2.0で接続してください。                   |                                                                                                    |
| AJ-PCD10(P2ドライ/ブ) USBドライ/バー<br>インストールはるドライ/バーのパージョン:<br>p2usb.sys(1.9.0.601)     インストール() キャンセル(C)                                                                                                    |                                                                 |                                           | ×       |                                                  |                                                                                                    |
| AJ-PCD10(P2ドライバー       インストール() キャンセル()         インストールするドライバーのバージョン:       P2usb.sys(1.9.0.601)         InstallShield       (反る(B) 次へ(N) > 年ャンセル()                                                                                                    |                                                                 |                                           |         |                                                  |                                                                                                    |
| インストールするドライバーのパージョン:<br>p2usb.sys(1.9.0.601)<br>✓ InstallShield (反る(B) 次へ(N) ) <b>キ</b> ャンセ                                                                                                    | AJ-PCD10(P2ドライブ) USBドライバー                                       |                                           |         | インストール(1) キャンセル(2)                               |                                                                                                    |
| 12人下ール931/21/1-00/1-232:<br>p2usb.sys(1.9.0.601)  InstallShield  (戻る(B) 次へ(N) > キャンセ                                                                                                    | インフトニルオスドライバーのバーパーシュ                                            |                                           |         |                                                  |                                                                                                    |
| InstallShield     (戻る(B) 次へ(N) > ★+>)と                                                                                                    | p2usb.svs(1.9.0.601)                                            |                                           |         |                                                  |                                                                                                    |
| InstallShield         (戻る(B)) 次へ(N) > (キャンセ)                                                                                                    | ,,                                                              |                                           |         |                                                  |                                                                                                    |
|                                                                                                    |                                                                 |                                           |         | InstallShield                                    |                                                                                                    |
|                                                                                                    |                                                                 |                                           |         | < 戻る( <u>B</u> ) 次へ( <u>N</u> )                  | > ++>セル                                                                                                    |
| OK キャンセル                                                                                                    |                                                                 | ОК                                        | キャンセル   |                                                  |                                                                                                    |
|                                                                                                    |                                                                 |                                           |         |                                                  |                                                                                                    |

図 2

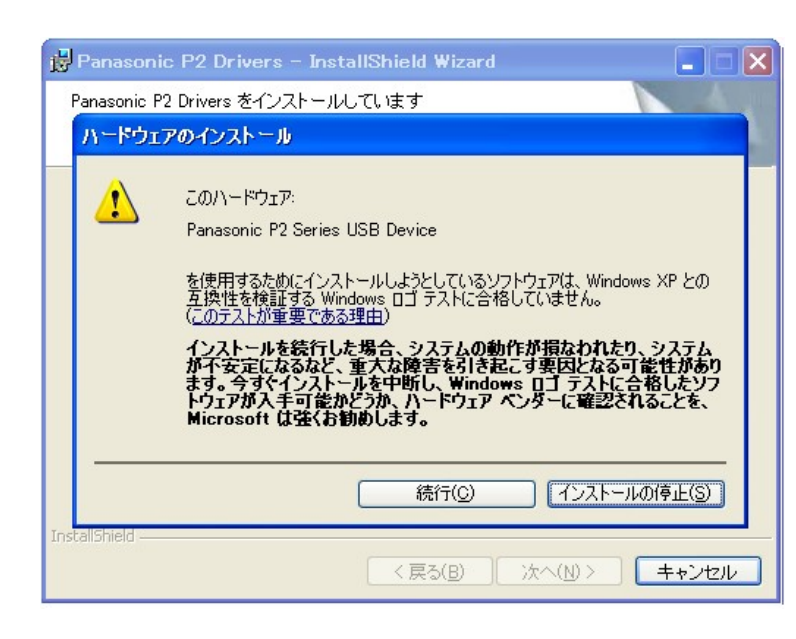

図 3

図 1

## ■バージョンアップ手順

## ※バージョンアップは必ず管理者権限のユーザーで行ってください。

・下記ウェブサイトから、AG-MSU10の Windows 用バージョンアップファイル vsi5292b.zip を ダウンロードして、任意のフォルダに保存してください。

<u>http://panasonic.biz/sav/</u> ->サポート&ダウンロード > ダウンロード > P2 > P2 機器アップデート(国内) http://pro-av.panasonic.net/ -> Service & Support > Download > P2 > Software for P2 Products (海外)

・パーソナルコンピューターに2台以上のAG-MSU10が接続されている場合、バージョンアップを正常に 実行することができませんので、AG-MSU10は必ず1台のみ接続した状態でバージョンアップを実行してください。

・パーソナルコンピューターのスタンバイ/休止状態の設定は無効にしてください。

・AG-MSU10 に P2 カード, AG-MBX10 が挿入されている場合は、取り外してください。

- 1. ダウンロードした vsi5292b.zip ファイルをダブルクリックするとファイルが展開され、 vsi5292b フォルダが表示されますので、適当な場所にコピーします。
- 2. AG-MSU10をパーソナルコンピューターに USB2.0 ケーブルで接続してください。
- 3. AG-MSU10 の F1 ボタンを押しながら、POWER ボタンを 1 秒以上押して電源を ON にして、USB デバイスモード で起動してください。
- 4. vsi5292b フォルダの中にある、MSU10UpdateTo310.exe ファイルをダブルクリックすると アプリが起動します。

Windows Vista の場合はアクセス要求の確認ダイアログが表示されますが、[許可]をクリック して続行してください。

AG-MSU10 が正常に認識されている場合は以下の表示になります。手順5へ進んでください。

| R AG-MSU10 Update Tool                 |                                  |
|----------------------------------------|----------------------------------|
| STEP1: 動作モード切り替え<br>STEP2: データファイル1の更新 | 現在のバージョン 3.04<br>更新後のバージョン 3.10  |
| STEP3: データファイル2の更新                     | 実行ボタンをクリックするとバージョンアップを開<br>始します。 |
| STEP4. テータファイル300 史新<br>STEP5: デバイス再起動 |                                  |
| STEP6: バージョンアップ完了                      |                                  |

以下の表示になった場合は AG-MSU10 が認識されていません。パーソナルコンピューターとの 接続を再度確認してください。

| AG-MSU10 Update Tool |                            |
|----------------------|----------------------------|
| STEP1: 動作モード 切り替え    | 現在のバージョン                   |
| STEP2: データファイル1の更新   | 更新後のバージョン 3.10             |
| STEP3: データファイル2の更新   | AG-MSU10とPCをUSBケーブルで接続してくだ |
| STEP4: データファイル3の更新   | 2610                       |
| STEP5: デバイス再起動       |                            |
| STEP6: バージョンアップ完了    |                            |

 5. [実行]ボタンをクリックするとバージョンアップを開始します。
 バージョンアップ完了まで3分程度の時間がかかります。
 ※一旦バージョンアップを実行すると、途中でキャンセルすることはできません。
 ※バージョンアップ実行中は、パーソナルコンピューターと AG-MSU10の電源を OFF にしたり、 USB2.0 ケーブルを抜いたりしないでください。

| AG-MSU10 Update Tool |                    |
|----------------------|--------------------|
| STEP1: 動作モード 切り替え    | 現在のバージョン *** 実行(E) |
| STEP2: データファイル1の更新   | 更新後のバージョン 3.10     |
| STEP3: データファイル2の更新   | バージョンアップ実行中です。     |
| STEP4: データファイル3の更新   | USBケーブルを抜かないでください。 |
| STEP5: デバイス再起動       |                    |
| STEP6: バージョンアップ完了    |                    |

6. バージョンアップが完了すると以下の表示になります。

| R AG-MSU10 Update Tool                                                                               |                                                                                    |
|----------------------------------------------------------------------------------------------------|------------------------------------------------------------------------------------|
| STEP1: 動作モード切り替え<br>STEP2: データファイル1の更新<br>STEP3: データファイル2の更新<br>STEP4: データファイル3の更新<br>STEP5: デバイス再起動 | 現在のバージョン *.**<br>更新後のバージョン 3.10<br>AG-MSU10のバージョンアップは完了していま<br>す。<br>アプリを終了してください。 |
| STEP4: データファイル300更新<br>STEP5: デバイス再起動<br>STEP6: バージョンアップ完了                                           | アプリを終了してください。                                                                      |

以上でバージョンアップの処理は完了です。

■バージョンの確認

AG-MSU10本体の MENU - STATUS - SYSTEM INFO にてバージョンを確認してください。

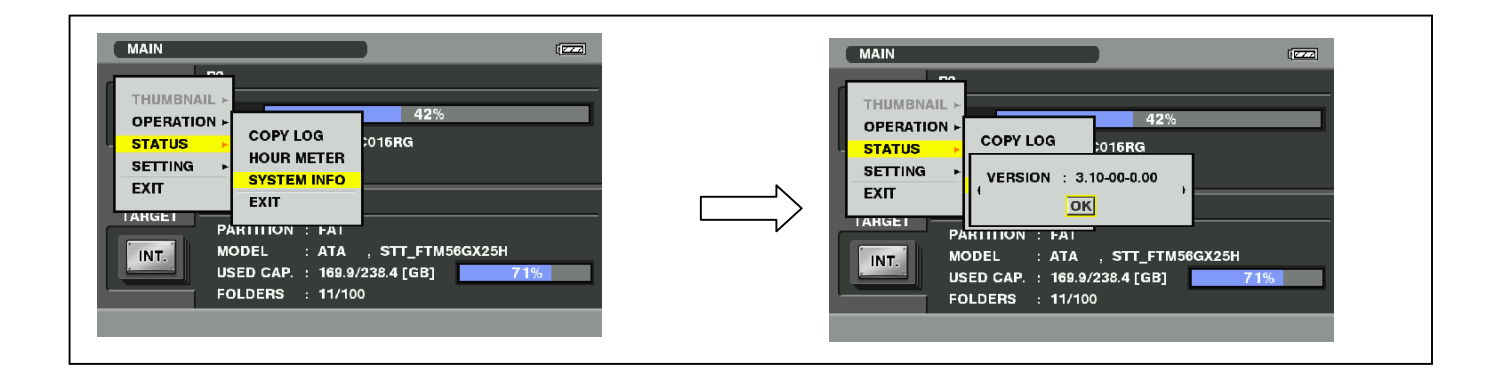

■バージョンアップ中にエラーが発生した場合

バージョンアップ中に何らかの原因でエラーが発生した場合は、ウィンドウに下記のようなメッセージが表示され、バージョンアップが中止されます。
 ・AG-MSU10との通信を行うことが出来ません。処理を中止します。
 ・バージョンアップ中にエラーが発生したため、処理を中止します。
 ・ファイルの転送に失敗しました。処理を中止します。
 ・ファイルの書き込みに失敗しました。処理を中止します。

バージョンアップが中止された場合は、下記の手順に従い、再度バージョンアップを行ってください。

- 1. ウィンドウ右上の区ボタンを押してアプリを終了します。
- 2. AG-MSU10 の電源を入れなおします。
- 3. MSU10UpdateTo310.exe ファイルをダブルクリックしてアプリを起動します。
- 4. AG-MSU10 が認識されていることを確認した後、実行ボタンをクリックしてバージョンアップを 実行します。

以下のような症状が発生した場合は、お手数ですがお近くのサービス窓口までご相談ください。 ・AG-MSU10 が認識されない場合

・バージョンアップの再実行を複数回行っても正常にバージョンアップが終了しない場合